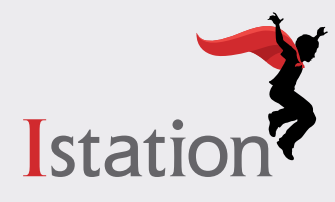

# Guía de la evaluación a distancia

### para padres y tutores

# Vista clásica

La evaluación de los Indicadores de Progreso de Istation (ISIP™, por sus siglas en inglés) ayuda a los maestros a entender cómo personalizar el aprendizaje de sus hijos. ISIP ahora está disponible para los estudiantes desde el hogar.

#### ¿Cómo funciona ISIP desde el hogar?

ISIP se adapta por computadora y reacciona a cada una de las respuestas del estudiante, lo que hace que sea "adaptativa" o personalizada. Si un estudiante responde a una pregunta correctamente, la siguiente pregunta será más difícil. Si un estudiante responde a una pregunta incorrectamente, la siguiente pregunta será menos difícil. Esto provee una visión clara de lo que sabe cada estudiante y de lo que está listo para aprender.

Su hijo usará una aplicación en su computadora para tomar la evaluación, que dura unos 30-40 minutos. Exhórtelo a dar el máximo. Es de esperar que no sepa todas las respuestas. *Por favor, no lo ayude a responder las preguntas durante la evaluación.* Los estudiantes no pueden fracasar esta prueba, pues el propósito es ayudar a los maestros a tomar decisiones sobre la instrucción de sus hijos.

# Antes de la evaluación

- Comuníquese con el maestro de su hijo para obtener las credenciales de inicio de sesión para su hijo.
- Asegúrese de que la aplicación de Istation ya esté en la computadora de su hijo. Si no, **haga clic aquí para más información.**
- Inspeccione todo el equipo que se utilizará (dispositivos y auriculares) para asegurarse de que funcionan.
- Verifique el volumen en todos los dispositivos.
- Asegúrese de que el espacio sea tranquilo y esté libre de distracciones.
- Verifique que la iluminación sea adecuada.

### Cómo comenzar

Si se registró a través de Clever, haga clic aquí para obtener instrucciones.

#### Paso 1: Ejecute la aplicación de Istation

• Haga clic en el icono de la aplicación.

#### Paso 2: Inicie sesión

Si aparece la ventana de configuración:

- Escriba el nombre de la escuela de su hijo en el campo de dominio. El formato del nombre del dominio es escuela.distrito.estado (p.ej., mcnair.dallas.tx)
- Haga clic en OK. ("Peer Group" se puede dejar en blanco.)

\*Si el dominio no coincide con el de la escuela de su hijo, haga clic en el botón de Change School hacia el centro inferior de la pantalla. Si usted tiene cualquier pregunta adicional, póngase en contacto con el equipo de apoyo de Istation vía **support@istation.com**.

- Escriba el nombre de usuario y la contraseña proporcionados por el maestro del salón de clases de su hijo.
- Haga clic en OK.

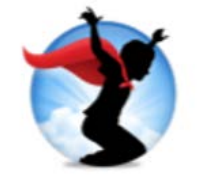

| the name of your school in the do<br>domain name from the list of optic                                                        | figured to run on this computer. Please type<br>main field below, and select the matching<br>ons. |
|----------------------------------------------------------------------------------------------------|---------------------------------------------------------------------------------------------------|
| If you need assistance, please contact Istation Technical Support at 866-883-7323 ext. 2 or via e-mail at support®istation.com |                                                                                                   |
| Default Domain                                                                                                    |                                                                                                   |
| Domain:                                                                                                    | Peer Group (optional):                                                                            |
| Active Peer Greups                                                                                                    | Refresh                                                                                           |
|                                                                                                    |                                                                                                   |
|                                                                                                    |                                                                                                   |
|                                                                                                    |                                                                                                   |
|                                                                                                    |                                                                                                   |
|                                                                                                    |                                                                                                   |

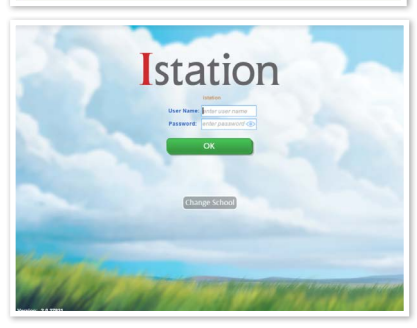

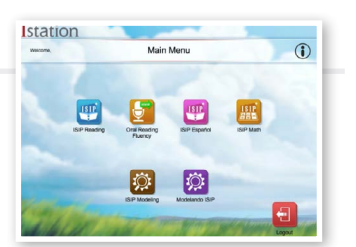

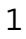

#### Paso 3: Trabaje en Istation

Después de iniciar sesión, su hijo verá la página de suscripción de la escuela. Todos los iconos que incluyen ISIP u Oral Reading Fluency (Fluidez de lectura oral) permitirán a los estudiantes acceder a la evaluación. Solicite ayuda del maestro para saber a qué su hijo deberá acceder, y cuándo.

# Durante la evaluación

- La evaluación de su hijo aparecerá automáticamente en el primer inicio de sesión de cada mes calendario.
- La evaluación estará en marcha hasta que la ventana de progreso azul de ISIP desaparezca.

Observe a su hijo durante la evaluación; pero, por favor, no lo ayude a responder las preguntas.

### Después de la evaluación

- Elogie a su hijo por haber trabajado duro y haber dado el máximo.
- Comuníquese con el maestro para dialogar sobre el progreso de su hijo y su plan de acción.

Para obtener más información sobre cómo acceder a Istation desde el hogar, visite

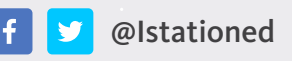

www.istation.com

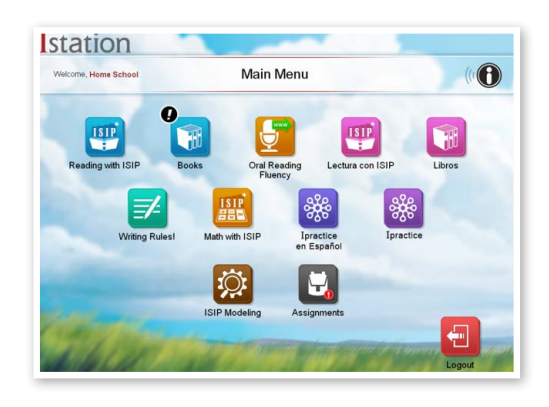

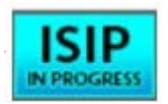

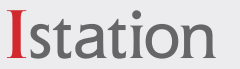